## **PASO 1.** Una vez registrado, acceder nuevamente al link del curso.

Aparecerá esta pantalla, y clicar en el botón en la parte superior derecha **REALIZAR ESTE CURSO.** 

|                 | NOSOTROS SERVICIOS CLIENTES BLOG CONTACTO                                                                                                    |                                                    |
|-----------------|----------------------------------------------------------------------------------------------------|----------------------------------------------------|
| SYNLAB          | INICIO / CURSO / CURSOS PRIVADOS / SYNLAB                                                                                                    | REALIZAR ESTE CURSO                                |
| Cursos Privados | Bienvenido al curso en Prevención de riesgos penales v                                                                                                    | GRATIS                                             |
| SYNLAB          | Modelo de Prevención de Delitos de SYNLAB.                                                                                                    | ACCESO ILIMITADO                                   |
| MIEMBROS        | SYNLAB, tras la reforma operada por el código penal en el<br>año 2015, ha procedido a la implementación de un Modelo de<br>presención de Delitos para prevenir que en la entidad pue                       | CERTIFICADO DEL CURSO                              |
| ACTIVIDAD       | dan cometerse actuaciones ilícitas.                                                                                                    | ¿RESOLVEMOS TUS DUDAS?                             |
|                 | los contenidos y un examen tipo test para comprobar que ha<br>adquirido los conocimientos necesarios. Para superar el cues-                                                                                | Nombre y Apellidos *                               |
| EDITAR CURSO    | tionario es necesario contestar correctamente el 70% de las<br>preguntas.                                                                                                    | Teléfono de contacto *                             |
|                 | Junto a lo anterior, puede acceder a las políticas y protocolos<br>implementados que son de obligado cumplimiento para to-                                                                                 | Email *                                            |
|                 | do miembro relacionado con SYNLAB: Protocolos SYNLAB  <br>Protocolos SYNLAB                                                                                                    | Mensaje *                                          |
|                 | Tras la lectura de las políticas y protocolos de obligado cum-<br>plimiento deberá entregar via e-mail <u>rrhh.formacion@syn-</u><br>l <u>ab.es</u> firmada la hoja que se encuentra en el siguiente link: |                                                    |
|                 | FIRMA POLÍTICAS EMPLEADOS                                                                                                    |                                                    |
|                 | Si tiene cualquier duda póngase en contacto con Asesoría                                                                                                    | 1.                                                 |
|                 | Penal Corporativa a través del teléfono 932419820 o <u>info@ase</u> -<br>soriapenalcorporativa.es.                                                                                                    | He leido y Acepto la <u>Politica de</u> Privacidad |
|                 | ACEPTACIÓN POLÍTICAS Y PROTOCOLOS                                                                                                    |                                                    |
|                 | Acepta las Políticas y Protocolos desde tu perfil de usuario,<br>haciendo click <b>aquí</b>                                                                                                    |                                                    |
|                 | CONTENIDO DEL CURSO                                                                                                    | Privaldad - Tärminoa                               |
|                 | FORMACIÓN                                                                                                    | Envlar Formulario                                  |
|                 | SYNLAB Video Formación                                                                                                    |                                                    |

**PASO 2.** En la siguiente pantalla verá el mismo texto, pero le indicará en la parte superior que se ha suscrito al curso con éxito.

Para acceder al curso de formación, debe clicar en el botón en la parte superior derecha **COMENZAR CURSO.** 

| Deletion of the two services of the two services of the two ser                                                                                                    |                       |                                                                                                    | _                                                        |
|----------------------------------------------------------------------------------------------------|-----------------------|----------------------------------------------------------------------------------------------------|----------------------------------------------------------|
| <ul> <li>Accord Privatory Custody Particulary</li> <li>SYNLAB</li> <li>Benvenido al curso en Prevención de riesgos penales y<br/>Modelo de Prevención de Delitos de SYNLAB.</li> <li>SYNLAB, tras la reforma operada por el código penal en el<br/>año 2015, ha procedido a la implementación de un Modelo de<br/>Prevención de Delitos para preveni rque en la entidad pue<br/>dan cometerse actuaciones ilicita.</li> <li>A continuación, encontrará un video presentación teórico de<br/>los contenidos y un examen tipo test para comprobar que ha<br/>adquirido los concenientos necesarios. Para superar el cues<br/>toranio es necesario contestar correctamente el 70% de las<br/>preguntas.</li> <li>Junto a lo anterior, puede acceder a las políticas y protocolos<br/>do miembro relacionado con SYNLAB <u>Protocolos SYNLAB</u> I<br/><u>Protocolos SYNLAB</u> I<br/>Tras la lectura de las políticas y protocolos de obligado cumplimiento<br/>para corporativa a través del teléfono 932419820 o info@ase-<br/>soriapenalcorporativaes;</li> <li>Stene cualquier duda póngase en contacto con Asesoria<br/>penal Corporativa a través del teléfono 932419820 o info@ase-<br/>soriapenalcorporativaes;</li> <li>CEFTACIÓN POLÍTICAS Y PROTOCOLOS</li> <li>CONTENIDO DEL CURSO</li> </ul>                                                                                                    | SYNLAB                | ¡FELICIDADES! TE HAS SUSCRITO AL CURSO                                                                                                    | COMENZAR CURSO                                           |
| SYNLAB   woo   wreining   wreining   work   work   w                                                                                                    | Cursos Privados       | SYNLAB                                                                                                    | GRATIS                                                   |
| MOO       Biervenido al curso en Prevención de riesgos penales y<br>Modelo de Prevención de Delitos de SYNLAB.       A CCEBO LUMITADO       C BIERVERCADO DEL CURSO         SYNLAB, tras la reforma operada por el código penal en el<br>año 2015, ha procesido a la implementación de un Modelo de<br>Prevención de Delitos para prevenir que en la entidad pue-<br>dan cometerse actuaciones ilícitas.       A continuación, encontrará un video presentación teórico de<br>los contenidos y un examen tipo test para comprobar que ha<br>adquirido los concienientos necesarios. Para supera el que ha<br>adquirido los concienientos necesarios. Para supera el que ha<br>adquirido los concienientos necesarios. Para supera el que ha<br>adquirido los concienientos necesarios. Para supera el que ha<br>adquirido los concienientos necesarios. Para supera el que ha<br>adquirido los concienientos necesarios. Para tarbe<br>do miembro relacionado con SYNLAB: <u>Protocolos SYNLAB  <br/>Protocolos SYNLAB  </u><br>Tras la lectura de las políticas y protocolos de obligado cum-<br>plimiento deberá entregar via e-mail <u>inhi formacion@kyn-<br/>labas</u> firmada la hoja que se encuentra en el siguiente link:<br><u>FIRMA POLÍTICAS EMPLEADOS</u><br>Si tiene cualquier duda póngase en contacto con Asesoria<br>penal Corporativa as través del teléfono 932419820 o info@ase-<br>soriagenalcoroprativa as:<br>ACEPTACIÓN POLÍTICAS Y PROTOCOLOS       I ventere y Acepto la <u>Dolitica y</u><br>Protocolos desde tu perfil de usuario,<br>haciendo click aquí         CONTENIDO DEL CURSO       Exoter Formularo                                                                                                    | SYNLAB                |                                                                                                    |                                                          |
| are Mators       SYNLAB, tras la reforma operada por el código penal en el año 2015, ha proceedido a la implementación de un Modelo de Prevención de Delitos para prevenir que en la entidad pue-<br>dan cometerse actuaciones ilícitas. <i>Junto a lo anterior, puede acceder a las políticas y protocolos de obligado cumplimiento para to<br/>do miembro relacionado con SYNLAB. Erotocolos SYNLAB I<br/>Protocolos SYNLAB II              <i>Vendere y Apellidos</i> *             <i>Interiaje</i> *          Tras la lectura de las políticas y protocolos de obligado cumplimiento para to<br/>do miembro relacionado con SYNLAB: Protocolos SYNLAB I<br/>Protocolos SYNLAB II              Intra la lectura de las políticas y protocolos de obligado cumplimiento interior, puede acceder a el siguiente link.              <i>ILIMA POLÍTICAS EMPLEADOS</i>          Si tiene cualquier duda póngase en contacto con Asesoría<br/>portaperalcorporativa e ravés del teléfono 932419820 o info@ase-<br/>soriapenalcorporativa es              Nerendere la biguiente link.              Nerendere la biguiente link.              Nerendere la biguiente link.              Nerendere la biguiente link.              Interiaje *             Interiaje *             Interiaje labes firmado la hoj que se encuentra en el siguiente link.              Interiaje *             Interiaje *             Interiaje labes políticas y Protocolos des de tue perfii de usuario,<br/>haciendo click aquí               Nerendere /             Nerendere             Interiaje /             Nerendere             Interiaje /             Nerendere               Nerendere /             Nerendere          CONTENIDO DEL CURSO              Nerendere           </i>                                                                                                    | NICIO                 | Bienvenido al curso en Prevención de riesgos penales y<br>Modelo de Prevención de Delitos de SYNLAB.                                                                                                    | ACCESO ILIMITADO                                         |
| Prevención de Delitos para prevenir que en la entidad pue-<br>dan cometerse actuaciones ilícitas.                                                                                                    | MIEMBROS<br>ACTIVIDAD | SYNLAB, tras la reforma operada por el código penal en el<br>año 2015, ha procedido a la implementación de un Modelo de                                                                                                    |                                                          |
| IMME       A continuación, encontrará un video presentación teórico de los contenidos y un examen tipo test para comprobar que ha adquirido los conocimientos necesarios. Para superar el cuestionario es necesario contestar correctamente el 70% de las preguntas.       Immtre y Apellidos*         Junto a lo anterior, puede acceder a las políticas y protocolos implementados que son de obligado cumplimiento para to do miembro relacionado con SYNLAB:       Immtre y Apellidos*         Intro a lo anterior, puede acceder a las políticas y protocolos SYNLAB I       Immtre y Apellidos*         Intro a lo anterior, puede acceder a las políticas y protocolos SYNLAB I       Immtre y Apellidos*         Intro a lo anterior, puede acceder a las políticas y protocolos SYNLAB I       Immtre y Apellidos*         Intro a lo anterior, puede acceder a las políticas y protocolos SYNLAB I       Immtre y Apellidos*         Intro a lo anterior, puede acceder a las políticas y protocolos SYNLAB I       Immergia*         Intro a lo anterior, puede acceder a las políticas y protocolos de obligado cumplimiento deberá entregar via e-mail mth.formacion@synlabes firmada la hoja que se encuentra en el siguiente link:       Immtre y Apellidos*         EIRMA POLÍTICAS EMPLEADOS       Si tiene cualquier duda póngase en contacto con Asesoría Penal Corporativa a través del teléfono 932419820 o info@ases       Immergia*         Acepta las Políticas y Protocolos desde tu perfil de usuario, haciendo click aquí       No soy un estructurate         Incuterion o click aquí       Immergia*       Immercimergia*         Inco                                                                                                    | DRIVE                 | Prevención de Delitos para prevenir que en la entidad pue-<br>dan cometerse actuaciones ilícitas.                                                                                                    | ¿RESOLVEMOS TUS DUDAS?                                   |
| DITADE CUESO       los contenidos y un examien tipo test para superar el cues-<br>tionario es necesario contestar correctamente el 70% de las<br>preguntas.       Into a lo anterior, puede acceder a las políticas y protocolos<br>implementados que son de obligado cumplimiento para to-<br>do miembro relacionado con SYNLAB: Protocolos SYNLAB I<br>Protocolos SYNLAB II       Immal *         Tras la lectura de las políticas y protocolos de obligado cum-<br>plimiento deberá entregar via e-mail mh.formacion@syn-<br>labes firmada la hoja que se encuentra en el siguiente link:       Immal *         FIRMA POLÍTICAS EMPLEADOS       Si tiene cualquier duda póngase en contacto con Asesoría<br>Penal Corporativa es:       Immediate         Acepta las Políticas y Protocolos desde tu perfil de usuario,<br>haciendo click aquí       No soy un<br>robot       Immediate         CONTENIDO DEL CURSO       Envize Formulato       Envize Formulato                                                                                                    | ADMIN                 | A continuación, encontrará un video presentación teórico de                                                                                                    | Nombre y Apellidos *                                     |
| preguntas.   Junto a lo anterior, puede acceder a las políticas y protocolos implementados que son de obligado cumplimiento para todo miembro relacionado con SYNLAB: Protocolos SYNLAB I   Protocolos SYNLAB II   Tras la lectura de las políticas y protocolos de obligado cumplimiento deberá entregar via e-mail <a href="mailto:mh.formacion@sym-lab.es">mh.formacion@sym-lab.es</a> firmada la hoja que se encuentra en el siguiente link:   FIRMA POLÍTICAS EMPLEADOS   Si tiene cualquier duda póngase en contacto con Asesoría Penal Corporativa a través del teléfono 932419820 o info@asesoriapenalcorporativa es:   ACEEPTACIÓN POLÍTICAS Y PROTOCOLOS   Acepta las Políticas y Protocolos desde tu perfil de usuario, haciendo click aquí   CONTENIDO DEL CURSO                                                                                                    | EDITAR CURSO          | los contenidos y un examen tipo test para comprobar que ha<br>adquirido los conocimientos necesarios. Para superar el cues-<br>tionario es necesario contestar correctamente el 70% de las                                 | Teléfono de contacto *                                   |
| Junto a lo anterior, puede acceder a las políticas y protocolos implementados que son de obligado cumplimiento para to-do miembro relacionado con SYNLAB: Protocolos SYNLAB I   Protocolos SYNLAB II   Tras la lectura de las políticas y protocolos de obligado cumplimiento deberá entregar via e-mail <u>mth.formacion@syn-labes</u> firmada la hoja que se encuentra en el siguiente link:   FIRMA POLÍTICAS EMPLEADOS   Si tiene cualquier duda póngase en contacto con Asesoría Penal Corporativa a través del teléfono 932419820 o info@ase-soriapenalcorporativa.es   ACEPTACIÓN POLÍTICAS Y PROTOCOLOS   Acepta las Políticas y Protocolos desde tu perfil de usuario, haciendo click aquí   CONTENIDO DEL CURSO                                                                                                    |                       | preguntas.                                                                                                    | Email *                                                  |
| Tras la lectura de las políticas y protocolos de obligado cumplimiento deberá entregar via e-mail <u>rthh formacion@synlabes</u> firmada la hoja que se encuentra en el siguiente link:   FIRMA POLÍTICAS EMPLEADOS   Si tiene cualquier duda póngase en contacto con Asesoría Penal Corporativa a través del teléfono 932419820 o info@asesoriapenalcorporativa es.   ACEPTACIÓN POLÍTICAS Y PROTOCOLOS   Acepta las Políticas y Protocolos desde tu perfil de usuario, haciendo click aquí   CONTENIDO DEL CURSO                                                                                                    |                       | Junto a lo anterior, puede acceder a las políticas y protocolos<br>implementados que son de obligado cumplimiento para to-<br>do miembro relacionado con SYNLAB: <u>Protocolos SYNLAB I</u><br><u>Protocolos SYNLAB II</u> | Mensaje *                                                |
| FIRMA POLÍTICAS EMPLEADOS         Si tiene cualquier duda póngase en contacto con Asesoría         Penal Corporativa a través del teléfono 932419820 o info@ase-         soriapenalcorporativa es:         ACEPTACIÓN POLÍTICAS Y PROTOCOLOS         Acepta las Políticas y Protocolos desde tu perfil de usuario,         haciendo click aquí         CONTENIDO DEL CURSO                                                                                                    |                       | Tras la lectura de las políticas y protocolos de obligado cum-<br>plimiento deberá entregar via e-mail <u>rrhhformacion@syn-<br/>labes</u> firmada la hoja que se encuentra en el siguiente link:                          |                                                          |
| Si tiene cualquier duda póngase en contacto con Asesoria<br>Penal Corporativa a través del teléfono 932419820 o info@ase-<br>soriapenalcorporativa.es<br>ACEPTACIÓN POLÍTICAS Y PROTOCOLOS<br>Acepta las Políticas y Protocolos desde tu perfil de usuario,<br>haciendo click aquí<br>CONTENIDO DEL CURSO<br>Si tiene cualquier duda póngase en contacto con Asesoria<br>Parivecidad<br>Delítica se<br>Privecidad<br>Delítica se<br>Política se<br>Po |                       | FIRMA POLÍTICAS EMPLEADOS                                                                                                    |                                                          |
| ACEPTACIÓN POLÍTICAS Y PROTOCOLOS Acepta las Políticas y Protocolos desde tu perfil de usuario, haciendo click aquí CONTENIDO DEL CURSO Enviar Formulario                                                                                                    |                       | Si tiene cualquier duda póngase en contacto con Asesoría<br>Penal Corporativa a través del teléfono 932419820 o <u>info@ase</u> -<br><u>soriapenalcorporativa.es</u> .                                                     | He leido y Acepto la <u>Politica d</u> <u>Privacidad</u> |
| Acepta las Políticas y Protocolos desde tu perfil de usuario,<br>haciendo click aquí<br>CONTENIDO DEL CURSO Enviar Formulario                                                                                                    |                       | ACEPTACIÓN POLÍTICAS Y PROTOCOLOS                                                                                                    | No soy un<br>robot                                       |
| CONTENIDO DEL CURSO                                                                                                    |                       | Acepta las Políticas y Protocolos desde tu perfil de usuario,<br>haciendo click <b>aquí</b>                                                                                                    | REAFTCHA<br>Privaldad - Térrinas                         |
|                                                                                                    |                       | CONTENIDO DEL CURSO                                                                                                    | Enviar Formulario                                        |

**PASO 3.** Verá que la pantalla cambia de formato, y aparece un link donde podrá acceder al video de formación en la web de Vimeo (1).

Una vez finalizado el video, deberá marcar la barra que sale en la parte inferior en color gris, donde indica: MARCAR ESTA UNIDAD COMO COMPLETA (2).

| YNLAB<br>mpo restante : ACCESO ILIMITADO | SYNLAB Video Formación |    |
|------------------------------------------|------------------------|----|
| CIÓN                                     | Archivos adjuntos      | 出1 |
| B Video Formación                        | Falta el adjunto       |    |
| -                                        |                        |    |
| on de Riesgos Penales 🛛 🕑                |                        |    |
|                                          |                        |    |
|                                          |                        |    |
|                                          |                        |    |
|                                          |                        |    |
| VOLVER AL CURSO                          |                        |    |
|                                          | <u> </u>               | 1  |

**PASO 4.** Una vez marcada la unidad como completa, la barra inferior cambiará poniendo: **CUESTIONARIO SIGUIENTE**. Al activarlo empezará el cuestionario para demostrar los conocimientos adquiridos en la formación y obtener el certificado.

| SYNLAB Tiempo restante : ACCESO ILIMITADO socore | SYNLAB Video Formación |    |
|--------------------------------------------------|------------------------|----|
| FORMACIÓN                                        | Archivos adjuntos      | 41 |
| SYNLAB Video Formación 🥥                         | Faita el adjunto       |    |
| TEST                                             |                        |    |
| Prevención de Riesgos Penales<br>SYNLAB          |                        |    |
| VOLVER AL CURSO                                  |                        |    |